#### SECRETARIA DE ESTADO DE SAÚDE

Coordenação Estadual do Programa de Imunizações

# PRINCIPAIS DÚVIDAS DO SISTEMA DE CADASTRO E PERMISSÃO DE ACESSO - SCPA

Elaborado por: Francis Jones São Victor de Jesus Aline Mende Vimieiro Denisiane Geralda Araujo Revisado por: Francis Jones São Victor de Jesus Aline Mende Vimieiro Denisiane Geralda Araujo

#### **BELO HORIZONTE 2023**

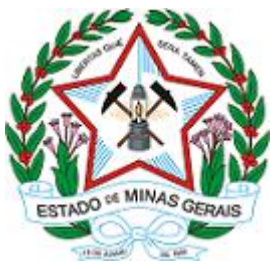

SECRETARIA DE ESTADO DE SAÚDE

Coordenação Estadual do Programa de Imunizações

### 1. Sumário

| 1. SCPA                                                                                                    |
|----------------------------------------------------------------------------------------------------|
| a) Definição:2                                                                                                    |
| Quais profissionais devem estar cadastrados e ter acesso ao sistema?                                                                                                    |
| b) Dúvidas:                                                                                                    |
| 1. Ao realizar novo cadastro no SCPA e criar nova senha, o sistema em questão (SCPA) em algumas ocasiões não reconhece a senha recém-criada; assim sendo precisamos acessar opção "Esqueci minha Senha" e criar novamente uma senha para assim entrar no cadastro recém-criado e solicitar acesso ao SIPNI ou algum outro sistema em questão |
| <ol> <li>Posso utilizar o login de um colega, pois o meu encontra-se com problemas?</li> <li>4</li> </ol>                                                                                                    |
| 3. Como incluir permissões no sistema? 4                                                                                                    |
| 4. Não consigo finalizar o meu cadastro no SCPA, o sistema acusa erro constante de sistemas, o que eu faço? Erro! Indicador não definido.                                                                                                    |
| 5. Sempre que abro o SCPA o site apresenta algum erro, seja no login ou até mesmo quando eu vou tentar solicitar algum acesso                                                                                                    |
| 6.Referencias6                                                                                                    |

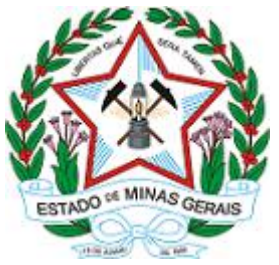

### SECRETARIA DE ESTADO DE SAÚDE

Coordenação Estadual do Programa de Imunizações

O manual foi desenvolvido devido a necessidade de responder as principais dúvidas referente ao Sistema de Cadastro e Primeiro Acesso (SCPA).

Seguem informações sobre as principais dúvidas dos sistemas.

Figura 1: Imagem do sistema SCPA

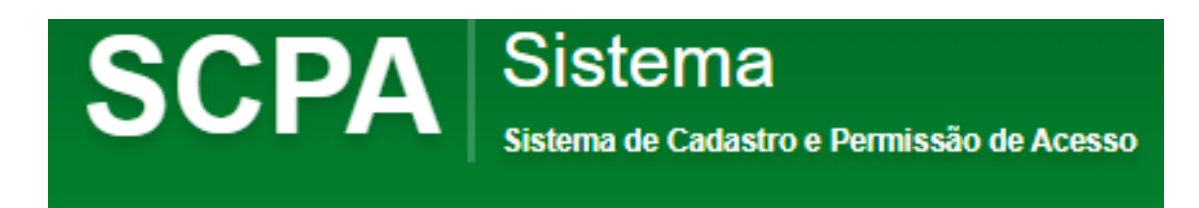

# 1. SCPA

### a) Definição:

É o sistema utilizado para realização de cadastro dos operadores que irão utilizar o SI-PNI, ou seja, somente terá acesso ao SI-PNI o operador que já estiver autorizado o perfil no SCPA.

Os perfis do SCPA são hierárquicos e disponibilizam telas e funções específicas ao perfil utilizado:

- Gestor Estadual Avalia as solicitações dos Gestores Municipais, consulta histórico do cidadão e acessa relatório nominal de doses aplicadas;
- Gestor Municipal Avalia as solicitações dos Gestores de Estabelecimento, realiza a vinculação de todos os estabelecimentos do município e profissionais/vacinadores dos estabelecimentos, consulta histórico do cidadão e acessa relatório nominal de doses aplicadas;
- Gestor Estabelecimento Saúde Avalia as solicitações dos operadores de estabelecimento saúde e campanha, edita e excluir as doses registradas em seu estabelecimento, realiza a vinculação de todos os profissionais/vacinadores do seu estabelecimento, realiza a vinculação

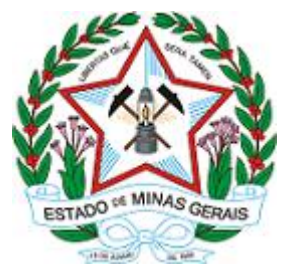

#### SECRETARIA DE ESTADO DE SAÚDE

#### Coordenação Estadual do Programa de Imunizações

dos lotes dos imunobiológicos e movimentação, consulta histórico do cidadão e acessa relatório nominal de doses aplicadas;

- Operador Estabelecimento de Saúde Registra nominalmente as doses aplicadas dos estabelecimentos não pertencentes à APS, realiza a movimentação dos imunobiológicos, consulta histórico do cidadão e acessa relatório nominal de doses aplicadas;
- Operador Estabelecimento de Saúde Campanha Registra nominalmente as doses aplicadas das vacinas COVID-19 e doses consolidadas das campanhas de vacinação, realiza a movimentação dos imunobiológicos, consulta histórico do cidadão e acessa relatório nominal de doses aplicadas.

Então para que todos os estabelecimentos de saúde consigam utilizar o sistema é necessário que <u>os operadores (quem registra as informações no sistema)</u> <u>estejam com os perfis corretos e autorizados</u>.

### ATENÇÃO:

Só é liberado <u>02 gestores estaduais para cada URS</u> e para os integrantes das regionais que necessitarem de visualizar histórico (exemplo crie) tem que solicitar o perfil de **Observador Estadual**, mas lembrando que a maior parte do histórico dos cidadãos ainda está no SIPNI WEB.

O acesso ao Histórico do SIPNI WEB é possível APENAS para o operador de Estabelecimento de Saúde.

#### Quais profissionais devem estar cadastrados e ter acesso ao sistema?

Todos os profissionais que irão registrar informações de doses aplicadas e/ou movimentação podem e devem ter cadastro no SCPA como operador, o perfil a ser selecionado dependerá das atividades realizadas pelo profissional.

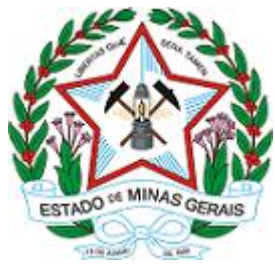

#### SECRETARIA DE ESTADO DE SAÚDE

Coordenação Estadual do Programa de Imunizações

#### b) Dúvidas:

 Ao realizar novo cadastro no SCPA e criar nova senha, o sistema em questão (SCPA) em algumas ocasiões não reconhece a senha recémcriada; assim sendo precisamos acessar opção "Esqueci minha Senha" e criar novamente uma senha para assim entrar no cadastro recémcriado e solicitar acesso ao SIPNI ou algum outro sistema em questão.

Realizar teste no login com e-mail e com CPF para ver qual das opções o sistema aceita para o login.

Se ficar mais de 60 dias sem logar o sistema bloqueia o cadastro, o próprio usuário deverá seguir os passos e desbloquear - Após desbloqueio o usuário deverá verificar seus dados cadastrais.

2. Posso utilizar o login de um colega, pois o meu encontra-se com problemas?

Não deve ser utilizado login de outro profissional, pois todas as ações realizadas no sistema ficam registradas no perfil do operador para fins de futuras auditorias.

#### 3. Como incluir permissões no sistema?

Verificar a hierarquia de autorização do sistema (quem pode autorizar as solicitações de cada perfil), conforme definição na página 2.

# 4.Não consigo finalizar o meu cadastro no SCPA, o sistema acusa erro constante de sistemas, o que eu faço?

O usuário tem de registrar todas as informações obrigatórias (\*) de forma sequencial para habilitar o botão salvar. Caso o CEP de residência do operador termine em 3 zeros (000) deverá trocar o CEP pois o sistema não reconhece.

A governabilidade/responsabilidade do cadastro e das alterações do usuário é do próprio operador.

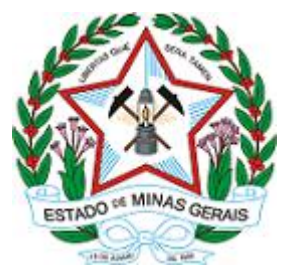

### SECRETARIA DE ESTADO DE SAÚDE

Coordenação Estadual do Programa de Imunizações

Para outros esclarecimentos:

Link de acesso para o Vídeo 2 do SCPA: Solicitação de aprovação do Novo SI-PNI via SCPA: <u>http://vigilancia.saude.mg.gov.br/wp-</u> content/uploads/2023/06/Video-2-Solicitacao-de-aprovaco-do-Novo-SI-PNI-via-SCPA.mp4

LinkdeacessoaoManualdoSCPA:http://vigilancia.saude.mg.gov.br/index.php/download/manual-do-usuario-<br/>scpa/?wpdmdl=17029scpa/2000scpa/2000scpa/2000

# 5.Sempre que abro o SCPA o site apresenta algum erro, seja no login ou até mesmo quando eu vou tentar solicitar algum acesso

Verifique se o seu navegador está atualizado. Caso esteja, limpe o cache do navegador. Entretanto, caso os passos não funcionem, experimente trocar o navegador.

Caso tenha dúvidas como realizar os passos acima, acessar:

Link de acesso para Vídeo 7 manter o sistema atualizado: http://vigilancia.saude.mg.gov.br/wp-content/uploads/2023/11/Video-7-Mantero-Sistema-atualizado-no-SI-PNI.mp4

Link de acesso ao Manual para atualização e limpeza dos navegadores: http://vigilancia.saude.mg.gov.br/index.php/download/manual-sobre-aatualizacao-e-limpeza-dos-navegadores-para-utilizacao-do-sipni/?wpdmdl=17791

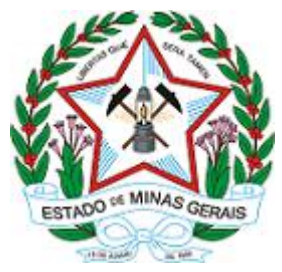

SECRETARIA DE ESTADO DE SAÚDE

Coordenação Estadual do Programa de Imunizações

## **REFERÊNCIAS:**

EXECUTIVA, S. SCPA .**Manual de Operações Módulo Usuário.** MINISTÉRIO DA SAÚDE. [s.l: s.n.]. Disponível em: <u>http://vigilancia.saude.mg.gov.br/index.php/download/manual-do-usuario-</u> scpa/?wpdmdl=17029 . Acesso em: 12 dez. 2023.